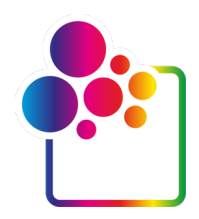

# НАЧАЛО РАБОТЫ С COLORGATE ВЕРСИИ 23

# РУКОВОДСТВО ПО ЛИЦЕНЗИИ SINGLE HOST LICENSE/SOFTWARE

(SHL-SW)

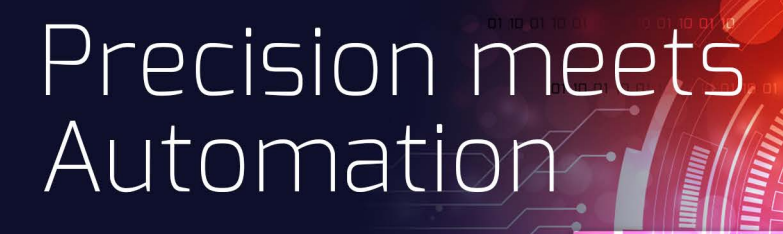

© 05/2023 ColorGATE Digital Output Solutions GmbH

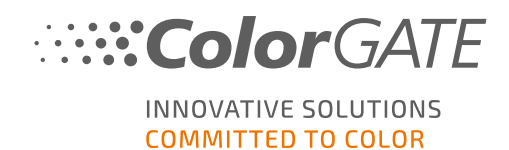

### Издатель

ColorGATE Digital Output Solutions GmbH Grosse Duewelstrasse 1 30171 Hannover Германия

#### Контактные данные

Телефон: +49 511 942 93-0 Факс: +49 511 942 93-40 Эл. почта: contact@colorgate.com www.colorgate.com

Названия программного и аппаратного обеспечения, используемые в этом руководстве, в большинстве случаев являются зарегистрированными товарными знаками и регулируются юридическими правами. Сведения в этом руководстве регулируются правами об охране патентов. Тексты и изображения продукта в этой публикации охраняются авторским правом. Все права защищены. Издатель оставляет за собой права на воспроизведение посредством фотокопирования, презентации, передачи по телевидению и радио. Распечатка этого руководства явно разрешается торговым партнерам и клиентам ColorGATE. Названия продуктов используются в этом документе без разрешения на неограниченное использование. Расположение изображений и текста тщательно продумано. Однако невозможно полностью исключить ошибки. Компания ColorGATE Digital Output Solutions GmbH не несет ответственности за некорректные сведения и связанные с этим последствия. Правовая ответственность и обязательства исключены.

Компания ColorGATE Digital Output Solutions GmbH приветствует отзывы и предложения, помогающие улучшить документацию. Направляйте комментарии по адресу contact@colorgate.com.

© Copyright 2023 ColorGATE Digital Output Solutions GmbH

Обновлено 17.05.2023

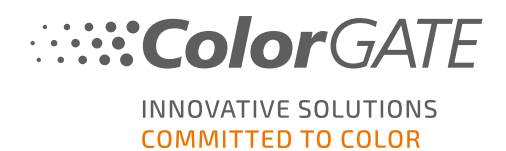

# Начало работы с ColorGATE

Спасибо, что приобрели наше эффективное ПО для растеризации. Это руководство поможет вам научиться пользоваться продуктом ColorGATE. Оно предназначено для следующих программных продуктов для печати:

- ColorGATE Productionserver 23 (включая Ceramic, Décor, Packaging и Textile Productionserver)
- ColorGATE Proofgate 23
- ColorGATE Filmgate 23

Желаем вам успешной работы с нашим ПО!

Команда ColorGATE

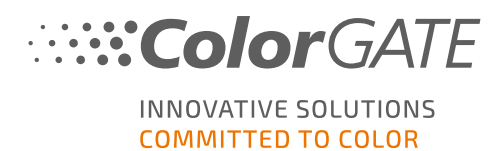

# О нашей новой модели лицензирования

Существует три типа лицензий для программных продуктов ColorGATE версии 20:

- Single Host License/Software (SHL-SW): программная лицензия для использования на одном ПК. ПО активируется с помощью специального кода, который связывает лицензию с определенным компьютером через сервер лицензий ColorGATE. Существует два способа работы с лицензией SHL-SW:
- Интерактивный режим (рекомендуется): вы можете в любое время самостоятельно перенести ПО на другой компьютер и обновить лицензию. У ПК для растеризации должно быть постоянное подключение к Интернету (во время активации лицензии и использования ПО ColorGATE).
- Автономный режим: вы можете один раз активировать лицензию и использовать ПО только на ПК для растеризации, выделенном для этой цели. Подключение ПК к Интернету требуется только во время активации лицензии. Во время использования ПО ColorGATE он может находиться в автономном режиме. Если требуется обновить лицензию или перенести ее на другой ПК, сначала переключитесь в интерактивный режим. Подробные инструкции по переключению из автономного режима в интерактивный (и назад) и информацию об автономном режиме см. в этой записи в блоге.

Multi Host License/Software (MHL-SW): программная лицензия для использования на нескольких ПК. Лицензии типа MHL-SW используют дополнительный инструмент – Floating License Manager (FLM) – для управления лицензиями по локальной сети.

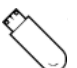

Single Host License/Hardware (SHL-HW): аппаратная лицензия для использования на одном ПК. Лицензия подтверждается с помощью USB-ключа и файла ключа.

### Какая у меня лицензия?

- Если вы получили USB-ключ, у вас аппаратная лицензия Single Host License/Hardware (SHL-HW).
- Если вы не получили USB-ключ, у вас программная лицензия.
  - Если ваша лицензия предназначена для использования на одном ПК, это Single Host License/Software (SHL-SW).
  - Если ваша лицензия предназначена для использования на нескольких ПК или на ПК без доступа к Интернету, но с возможностью подключения к серверу с Floating License Manager по локальной сети, у вас лицензия типа Multi Host License/Software (MHL-SW).

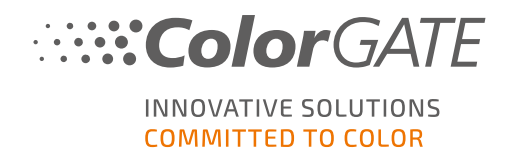

В этом документе рассказывается об установке и активации лицензии Single Host License/Software. Если у вас лицензия другого типа, обратитесь к соответствующему руководству. Загрузить его можно на странице https://www.colorgate.com/support/en/support/manuals.

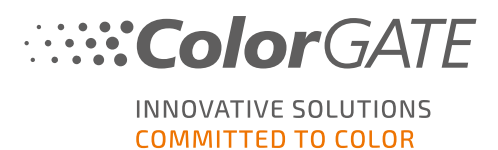

# Переход на версию 23 с предыдущей версии

При переходе на версию 23 с предыдущей версии рекомендуем сначала установить последнюю сборку уже установленной версии. Загрузить ее можно на странице <u>https://www.colorgate.com/support/en/download</u>. Нажмите кнопку SOFTWARE, используйте фильтр для Productionserver / Filmgate / Proofgate и выберите нужную версию (требуется вход).

Создайте резервную копию конфигурации системы. Подробные инструкции см. в нашем <u>блоге</u>. После этого можно установить версию 23 и импортировать резервную копию.

Примечание. Лицензия версии 23 позволяет запускать версию 23.00, а также последние сборки версий с 10 по 22. Сборки начиная с 10.34.8852, 20.01.9222, 21.10.11562 и 22.10.14158 совместимы с лицензиями версии 23.

В одной системе можно установить несколько версий ПО (например, 23 и 22.10) и пользоваться ими по очереди. Если вы используете несколько версий и переключаетесь на версию, предшествующую 22.10, запускайте другую версию с правами администратора. Это относится к аппаратным лицензиям (с ключом) и программным лицензиям (с кодом активации). Для лицензий SHL-SW до версии 22.10 также необходимо отозвать последнюю использовавшуюся версию. В меню «Пуск» Windows выберите **Программы** > **Productionserver xx** >

**Productionserver xx – отозвать лицензию**. После этого можно запустить другую версию и активировать ее с помощью кода активации.

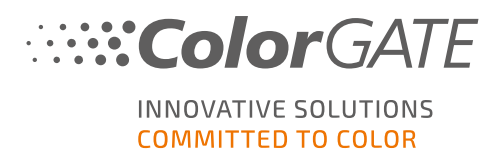

# Системные требования

### Операционные системы (64-разрядные)

- Microsoft Windows 10 (Профессиональная, Корпоративная)
- Microsoft Windows 11
- Microsoft Windows Server 2016
- Microsoft Windows Server 2019 (для оптимальной производительности рекомендуем Microsoft Windows 10/11)
- Устройства Apple Mac с процессорами на базе ARM (чипы M1) не поддерживаются. На устройствах Mac с процессорами Intel можно использовать Productionserver вместе с аппаратным ключом и Parallels Desktop.

### Оборудование

### Минимальные требования к оборудованию

- ЦП: Intel Core i3-2100/AMD Athlon II X2 340
- ОЗУ:≥4ГБ
- Свободное место на диске: 120 ГБ
- Разрешение дисплея: 1280 х 1024

### Рекомендуемые характеристики для одного принтера

- ЦП: Intel i5-7500/AMD Ryzen 5 1600 или более новая модель
- ОЗУ:≥8ГБ
- Свободное место на диске: 120 ГБ на твердотельном накопителе
- Разрешение дисплея: 1920 х 1080

#### Рекомендуемые характеристики для нескольких принтеров

- ЦП: Intel i9-9900K/AMD Ryzen 7 3800Х или более новая модель
- ОЗУ: ≥ 16 ГБ
- Свободное место на диске: 512 ГБ (NVME)
- Разрешение дисплея: 1920 х 1080

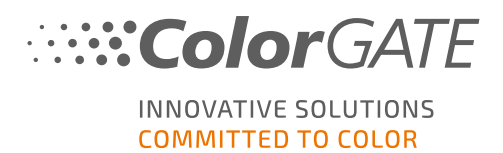

### Установка и эксплуатация

- Адаптер локальной сети, для сетевого подключения требуется TCP/IP
- Доступ к Интернету для подключения к серверу лицензий на сайте gls.codefusion.technology (порт 443)
  - Интерактивный режим: требуется постоянное подключение к Интернету для активации и работы (ПО должно подключаться к серверу лицензий через определенные промежутки времени, обычно один раз в день)
  - Автономный режим: требуется доступ к Интернету для активации

# Поддерживаемые интерфейсы (в зависимости от принтеров, устройств измерения и режущих плоттеров)

Ethernet, TCP/IP, USB, FireWire

### Использование в виртуальных средах

Использование программных лицензий ПО ColorGATE на виртуальных машинах запрещено.

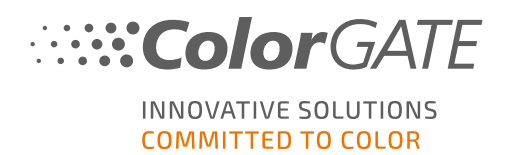

# Регистрация

Чтобы использовать программное обеспечение, необходимо создать учетную запись пользователя в разделе Service & Support нашего веб-сайта и там же зарегистрировать продукт. После этого его можно активировать. Использовать ПО без активации невозможно.

Во время регистрации продукта вы можете решить, в каком режиме хотите использовать продукт: в интерактивном или автономном. В интерактивном режиме вы можете самостоятельно деактивировать ПО, если вы захотите перенести его на другой компьютер. Однако вам потребуется постоянное подключение к Интернету. В автономном режиме подключение к Интернету понадобится только для активации лицензии. Если позже вы захотите перенести лицензию на другой компьютер, потребуется переключиться в интерактивный режим.

У зарегистрированных пользователей есть доступ к системе веб-поддержки и разделу загрузки, где можно загружать обновления ПО, пакеты МІМ с профилями ІСС, а также техническую документацию ПО.

## Регистрация пользователя

- 1. Перейдите на https://www.colorgate.com/support/en.
- 2. Нажмите LOGIN/REGISTER, чтобы перейти на сайт https://www.colorgate.com/support/en/user-login.
- 3. Нажмите **REGISTER NOW**.
- 4. Следуйте указаниям мастера.

Теперь можно зарегистрировать продукт.

## Регистрация продукта

- 1. Перейдите на https://www.colorgate.com/support/en.
- 2. Если вы не вошли в профиль пользователя, нажмите LOGIN / REGISTER, чтобы войти с помощью адреса эл. почты и пароля.
- 3. В меню выберите ACCOUNT & REGISTRATION > Product Registration.
- 4. Откроется страница **PRODUCT REGISTRATION**.
- 5. Следуйте указаниям мастера.

Теперь можно получить код активации в профиле пользователя и активировать ПО.

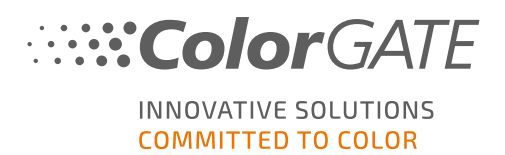

# Установка

**Необходимое условие**. Запустите установщик с правами администратора. Во время установки будет создана запись в локальном реестре Windows в разделе Computer\HKEY\_LOCAL\_ MACHINE\SOFTWARE\WOW6432Node\DSS и будут назначены права пользователя «Все». Это необходимо, чтобы другие пользователи ПК могли использовать установленное решение ColorGATE. Обратите внимание, что необходимо предоставить пользователям права чтения и записи для папки C:\ProgramData\Denuvo.

- Загрузите установщик программного обеспечения. Для этого перейдите на сайт <u>https://www.colorgate.com/support/en</u> в раздел DOWNLOAD AREA > SOFTWARE (требуется выполнить вход).
- 2. Откройте установщик и следуйте инструкциям.
- 3. На этапе установки License Type Selection выберите Single Host License/Software (SHL-SW). Нажмите Next и следуйте инструкциям для завершения установки.
- Для некоторых принтеров может потребоваться установка дополнительных компонентов ПО, таких как модули обработки полутонов. Их можно найти на сайте <u>https://www.colorgate.com/support/en</u> в разделе DOWNLOAD AREA > SOFTWARE > Printer-Related.
- 5. Если принтер работает через USB: установите драйвер принтера, предоставленный производителем.

Установка программы завершена.

**Примечание**. В зависимости от оборудования первый запуск ПО после установки может занять больше времени, поскольку необходимо распаковать некоторые файлы в фоновом режиме.

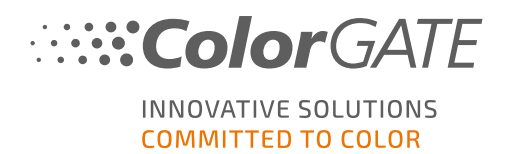

# Активация

После регистрации продукта и установки ПО его необходимо активировать. Для этого при первом запуске нужно ввести код активации.

Примечание. Для активации лицензии SHL-SW требуется подключение к Интернету.

### Активация и использование ПО

**Необходимое условие**. ПО должно иметь возможность установить https-соединение с сайтом gls.codefusion.technology через порт 443. Убедитесь, что этот порт не блокируется брандмауэром.

- 1. Перейдите на https://www.colorgate.com/support/en.
- 2. Если вы не вошли в профиль пользователя, нажмите LOGIN / REGISTER, чтобы войти с помощью адреса эл. почты и пароля.

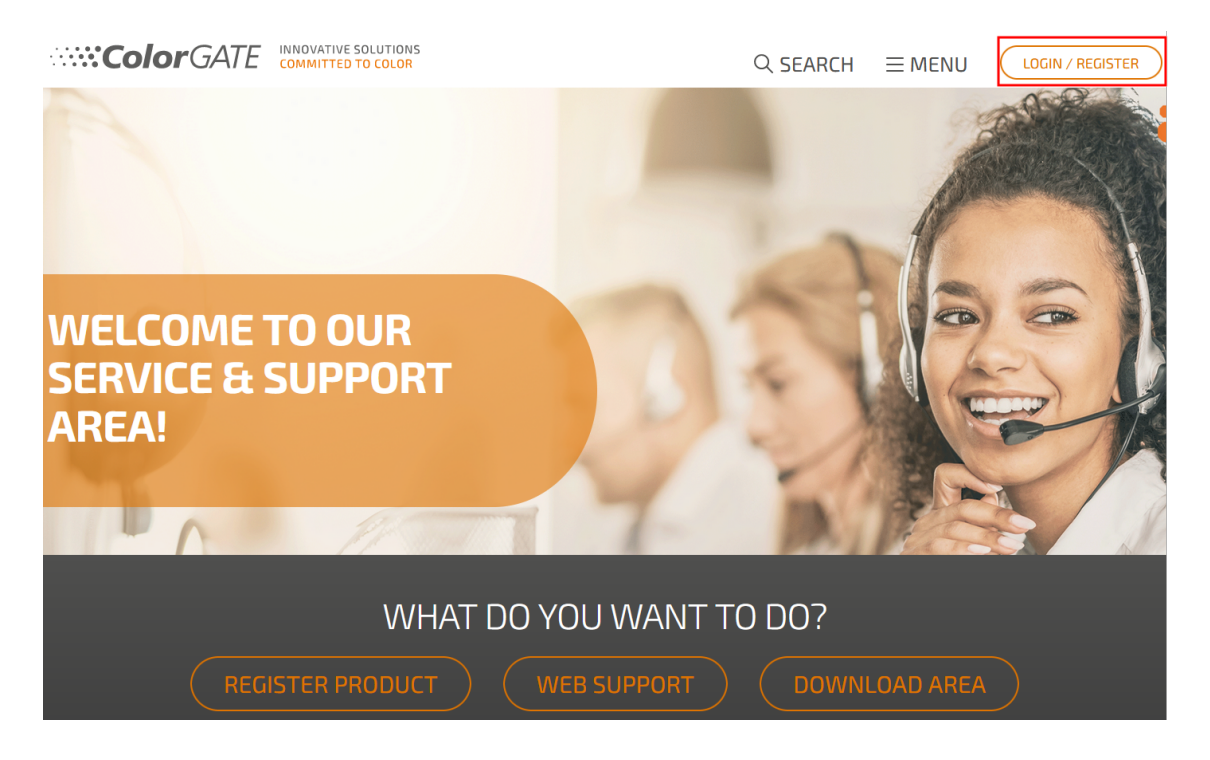

3. Нажмите MENU, а затем Account & Licenses, чтобы войти в профиль пользователя.

|                           | ATIVE SOLUTIONS<br>ITTED TO COLOR |                        |                                |
|---------------------------|-----------------------------------|------------------------|--------------------------------|
| ACCOUNT &<br>REGISTRATION | DOWNLOAD                          | SUPPORT<br>Web Support | BACK TO THE<br>HOMEPAGE        |
| User Registration >       | Documentation >                   | Manuals >              | On our homepage you will find  |
| Account & Licenses        | MIM Packages/Profil >             | FAQ                    | all information about products |
| Product Registration      | Targets<br>Tools                  | Supported Devices      | and services                   |
| PARTNER AREA              |                                   |                        |                                |
| Partner Registration      |                                   |                        |                                |

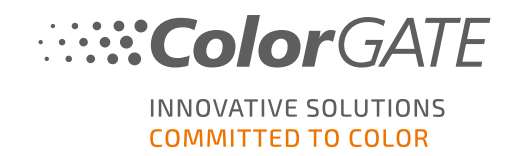

4. Откройте вкладку Licenses.

| User data                 | Licenses |                                             |
|---------------------------|----------|---------------------------------------------|
| – Your licen              | ISES     | – License details –                         |
| Anna<br>Sant<br>Enclation |          | Please select a license to see its details. |

5. Выберите номер лицензии.

| User data Licenses |                                                                                                    |
|--------------------|----------------------------------------------------------------------------------------------------|
| _ Your licenses    | License details —                                                                                                    |
| <b>e</b>           | Change license usage mode I Upgrade                                                                                               |
|                    | <ul> <li>UCENSE</li> <li>Number:</li> <li>Type: Software license</li> <li>Activation code:</li> <li>Usage mode: online</li> </ul> |
|                    | PRODUCT:     Industrial PS20 Lab Edition (SHL)                                                                                    |
|                    | E-MAIL ADDRESSES:                                                                                                    |

6. В разделе Licenses отобразится код активации.

| User data     | Licenses |                                 |
|---------------|----------|---------------------------------|
| - Your licens | 562      | — License details —————         |
|               | 0        | <     Change license usage mode |
| 100000        |          | LICENSE                         |
|               |          | Number:                         |
|               |          | Type: Software license          |
|               |          | Activation code:                |

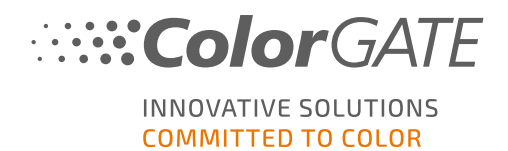

- 7. Запустите программу. Откроется диалоговое окно.
- 8. Введите код активации и подтвердите его, нажав Activate.

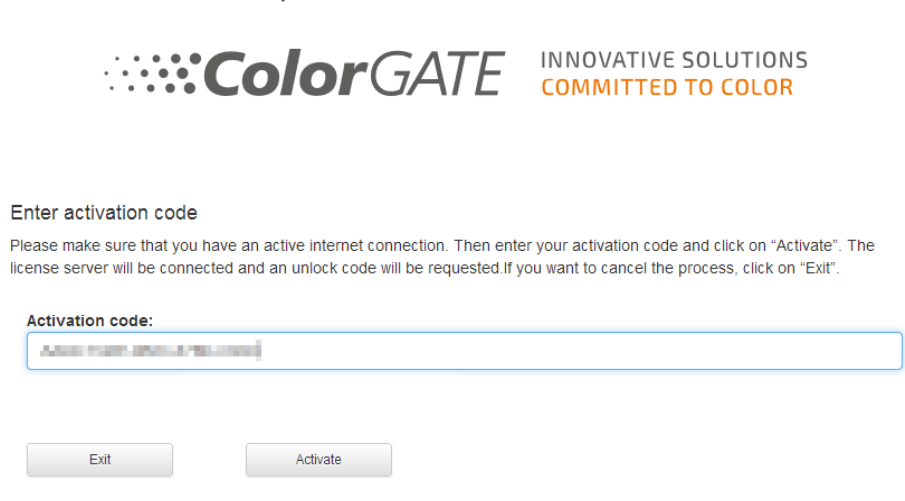

Теперь можно использовать программу без ограничений.

**Примечание.** На этом этапе лицензия привязывается к текущей конфигурации ПК для растеризации. Если позже вы захотите использовать ПО на другом компьютере, потребуется удалить программу или отозвать лицензию на старом компьютере.

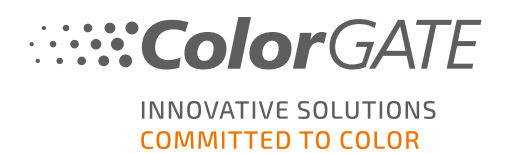

## Варианты поддержки

### Онлайн-справка

Чтобы открыть онлайн-справку, в активном окне программы нажмите F1.

## Value Pack

Value Pack – это контракт на поддержку и обслуживание, который можно заключить при покупке любого программного решения ColorGATE. Он включает все обновления и доступ к технической поддержке.

Дополнительную информацию можно найти на <u>https://www.colorgate.com/service-support/resources/value-packs</u>.

## Торговые партнеры ColorGATE

Если вам требуется поддержка, обратитесь в первую очередь к своему дилеру.

### Веб-поддержка

Примечание. Веб-поддержка доступна только в рамках действительного контракта Value Pack.

Если дилер не может помочь, воспользуйтесь нашей веб-поддержкой. Отправить заявку в вебподдержку можно в разделе Service & Support нашего веб-сайта или непосредственно в ПО. Подробные инструкции см. в этой записи в блоге.

- Чтобы отправить заявку в веб-поддержку, откройте <u>https://www.colorgate.com/support/en</u> и войдите, используя свои учетные данные. В разделе MENU > SUPPORT > Web Support создайте заявку.
- Чтобы создать заявку в веб-поддержку в ПО щелкните Справка > Web tickets... (Вебзаявки...) Затем выберите Login with your ColorGATE account credentials (Войти с учетными данными ColorGATE) и введите данные для доступа.